## Configurazione di Client Mail per il servizio di Posta Centralizzata (soli utenti APPLE)

Le immagini successive riguardano i passi per la creazione o l'aggiunta in Mail di un utente fittizio di nome "Mario Rossi", credenziale di ateneo "a00xxxx".

Per aggiungere un nuovo utente, dal menù Mail selezionare Preferenze, quindi selezionare il segno "+" in basso a sinistra:

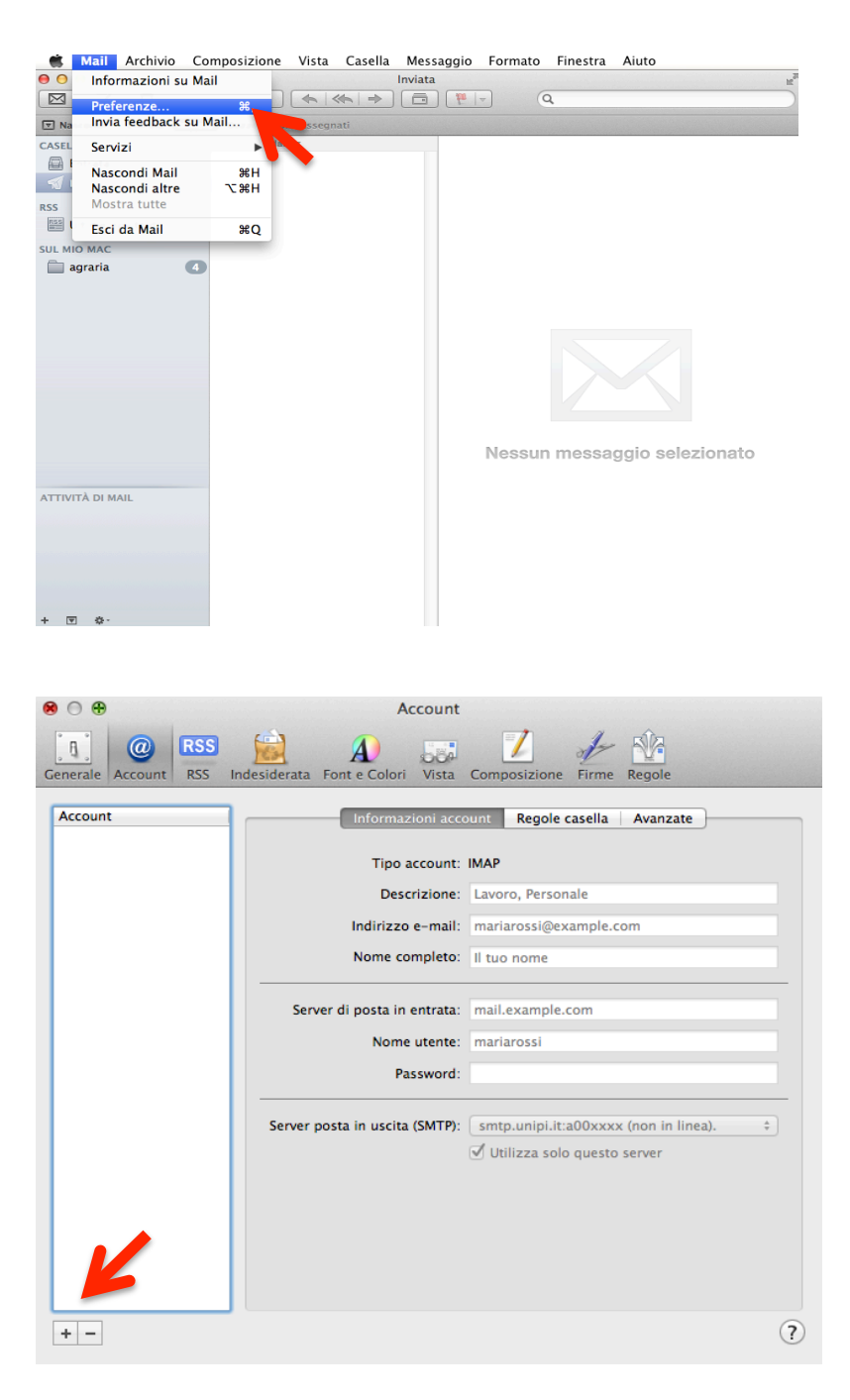

Nella schermata successiva, la stessa per chi crea per la prima volta un account in Mail, inserire il propri dati: nome e cognome, indirizzo di posta elettronica del tipo nome.cognome@unipi.it e password delle credenziali di ateneo.

|         | Denvenu                                                                                                    |                      |  |
|---------|----------------------------------------------------------------------------------------------------|----------------------|--|
|         | Benvenuto in Mail                                                                                                    |                      |  |
| m       | Sarai guidato attraverso i passi necessari alla<br>configurazione del tuo account di posta elettronica.<br>Per iniziare, fornisci le seguenti informazioni: |                      |  |
| 3       |                                                                                                    |                      |  |
| 3       | Nome completo:                                                                                                    | Mario Rossi          |  |
| O FR    | Indirizzo e-mail:                                                                                                    | mario.rossi@unipi.it |  |
|         | Password:                                                                                                    | •••••                |  |
| 16      |                                                                                                    |                      |  |
|         |                                                                                                    |                      |  |
| CALERAN |                                                                                                    |                      |  |
| - CRUNS |                                                                                                    |                      |  |
|         |                                                                                                    |                      |  |
|         |                                                                                                    |                      |  |

Nella schermata successiva, relative all'impostazione del Server di posta in entrata, selezionare come Tipo di account "IMAP", come server di posta in entrata inserire "mailbox.unipi.it", come Nome utente "a00xxxx", quindi selezionare tasto Continua.

|                | Benvenuto in M              | Mail              |  |
|----------------|-----------------------------|-------------------|--|
|                | Server di posta in entrata  |                   |  |
| m              | Tipo account:               | IMAP ‡            |  |
| 3              | Descripte:                  | unipi             |  |
| 2              | Server di posta in entrata: | mailbox.unipi.it  |  |
|                | Nome utente:                | a00xxxx           |  |
|                | Password:                   | •••••             |  |
| 16             |                             |                   |  |
|                | 1 Among                     |                   |  |
| CORERINO       | Joseph and the second       |                   |  |
|                |                             |                   |  |
| $(\mathbf{i})$ | Annulla                     | Indietro Continua |  |

Nella schermata successiva, relativa all'impostazione del Server di posta in uscita, inserire come server in uscita "smtp.unipi.it" e spuntare "Usa autenticazione", quindi selezionare tasto Continua.

| COMERING | Server di posta in uscita<br>Descrizione:<br>Server di posta in uscita:<br>Usa autenticazione<br>Nome utente:<br>Password: | unipi<br>smtp.unipi.it<br>Utilizza solo questo server<br>a00xxxx<br> |
|----------|----------------------------------------------------------------------------------------------------|----------------------------------------------------------------------|
| ?        | Annulla                                                                                                    | Indietro Continua                                                    |

Appare una schermata di riepilogo e sarà sufficiente selezionare il tasto Crea per portare a completamento la procedura.

|                                              | Benvenuto in Ma          | il                       |  |  |
|----------------------------------------------|--------------------------|--------------------------|--|--|
| F                                            | Riepilogo account        |                          |  |  |
| m                                            | Descrizione accour       | nt: unipi                |  |  |
| NII.                                         | Nome complet             | to: Mario Rossi          |  |  |
|                                              | Indirizzo e-ma           | il: mario.rossi@unipi.it |  |  |
|                                              | Nome utent               | te: mario.rossi          |  |  |
| Server di posta in entrata: mailbox.unipi.it |                          |                          |  |  |
| AL OFR                                       | SS                       | SL: attivo               |  |  |
|                                              | Server di posta in uscit | ta: smtp.unipi.it        |  |  |
| CURERUNO                                     | Jana and                 | 5L: attivo               |  |  |
| Connetti account                             |                          |                          |  |  |
| ?                                            | Annulla                  | Indietro Crea            |  |  |